# **VISUALISER ET TELECHARGER DES INDICATEURS**

**PIC** 

∎ st

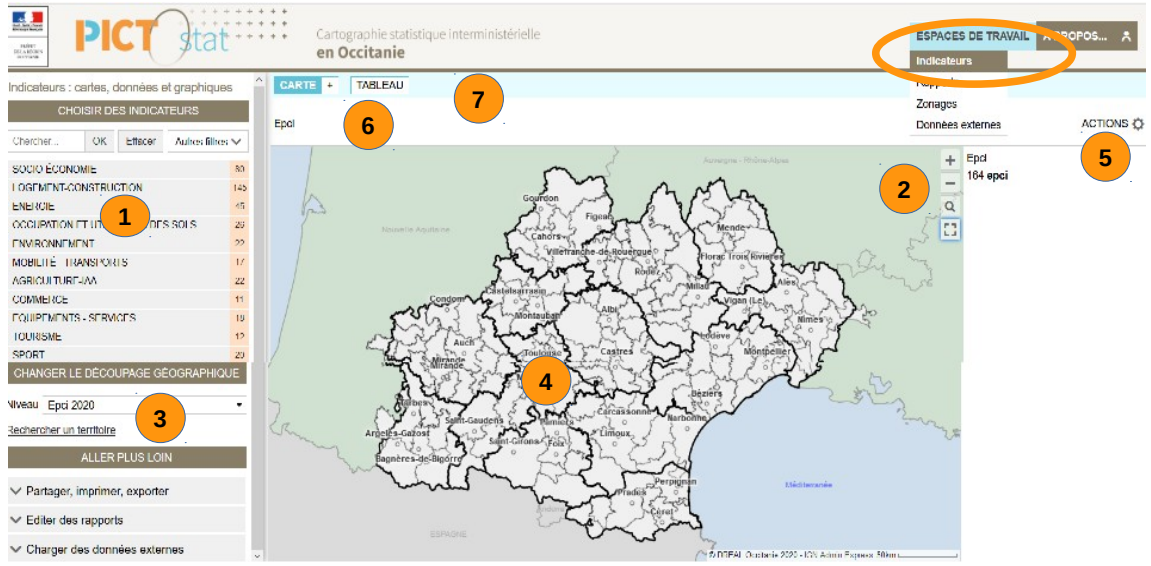

Pour aller au <u>paragraphe à consulter</u>, se placer sur le texte souligné ci-dessous, et faire un <u>Clic</u>

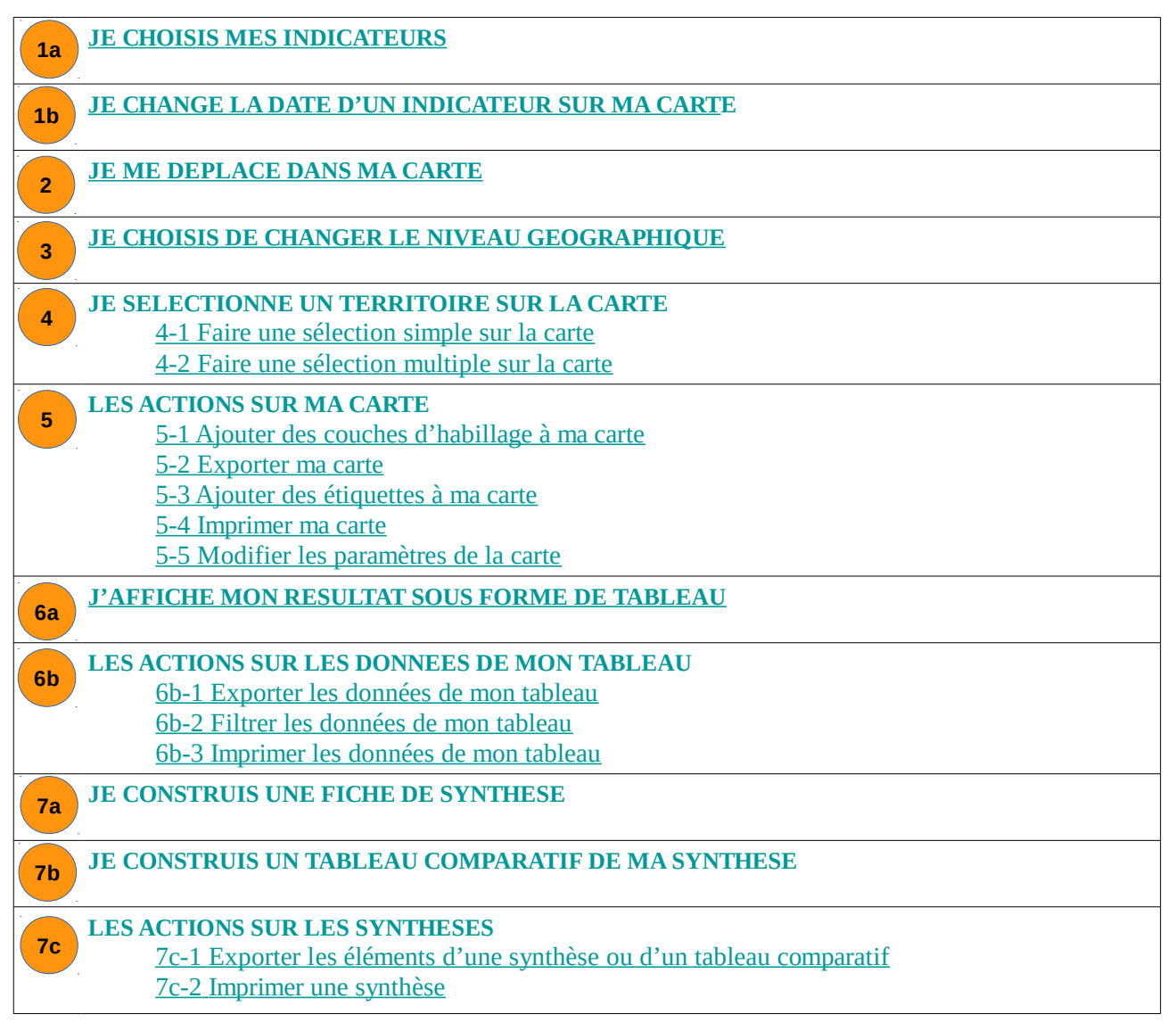

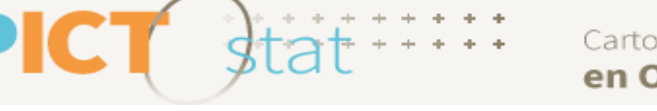

# <sup>1a</sup> JE CHOISIS MES INDICATEURS (panneau de pilotage)

## ⇒ l'affichage du résultat se fait sur la carte interactive au centre (volet carte)

## Recherchez un indicateur par thématique

- Dans le pavé « Choisir des indicateurs », cliquez sur une thématique

- Cliquez sur un sous-thème pour avoir la liste des indicateurs proposés (Possibilité de sélectionner plusieurs indicateurs).

## L'outil « Mes indicateurs » dans le panneau de pilotage

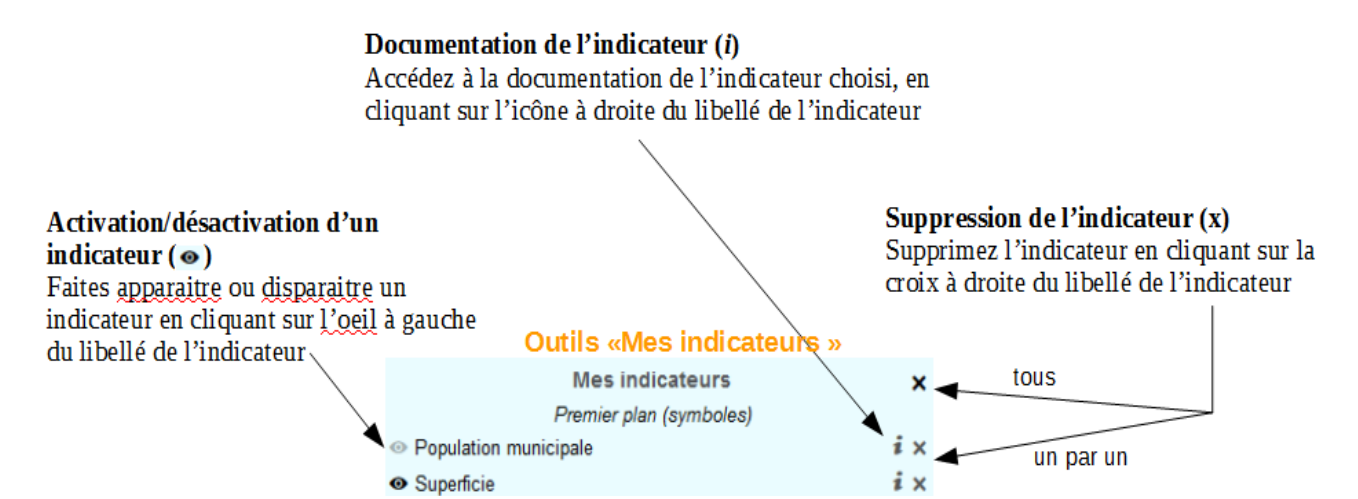

#### ATTENTION

Les cartes réalisées peuvent au maximum combiner deux indicateurs en même temps et à condition que leurs modes de représentation soient compatibles : un indicateur de ratio sous forme d'aplat de couleurs et un indicateur d'effectifs sous forme de symbole proportionnel. Les deux indicateurs maximum affichés sur la carte sont repris dans le panneau de restitution au-dessus de la carte.

Pour afficher plus de 2 indicateurs, vous avez la possibilité d'afficher 2 cartes en vis-à-vis.

#### NOTEZ BIEN

L'outil « Mes Indicateurs » peut quant à lui contenir plus de 2 indicateurs : seuls 2 au maximum seront activés.

| La liste peut être organisée par type : | 🗌 classer par type 🔨                    | ſ |
|-----------------------------------------|-----------------------------------------|---|
|                                         | typologies taux additifs ponctuels flux |   |

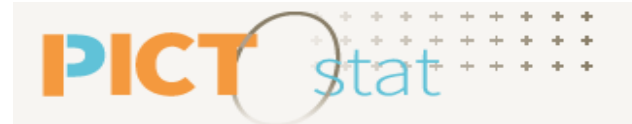

## Recherchez un indicateur par mot-clè

- Saisissez le mot-clé dans le champ de recherche et cliquer sur « OK »
- La liste des thèmes est alors filtrée selon qu'ils proposent un indicateur contenant le mot-clé saisi.
- Sélectionnez un thème, puis un indicateur.

Le bouton « Effacer » supprime la recherche par mot-clé

## Recherchez un indicateur par type de représentation

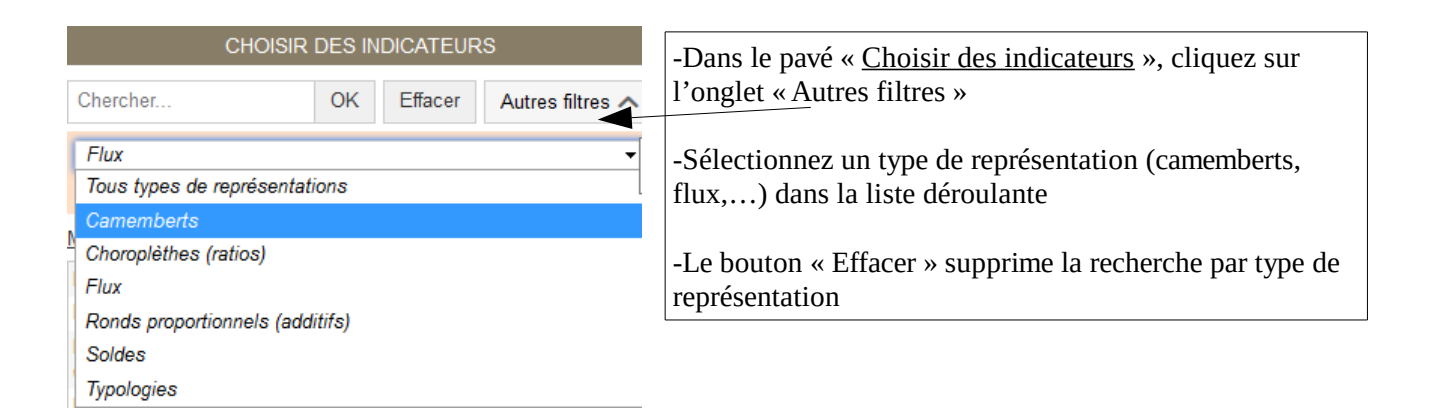

## JE CHANGE LA DATE D'UN INDICATEUR TEMPOREL SUR MA CARTE

#### ⇒ voir le volet carte, au dessus de la carte l'indicateur s'affiche

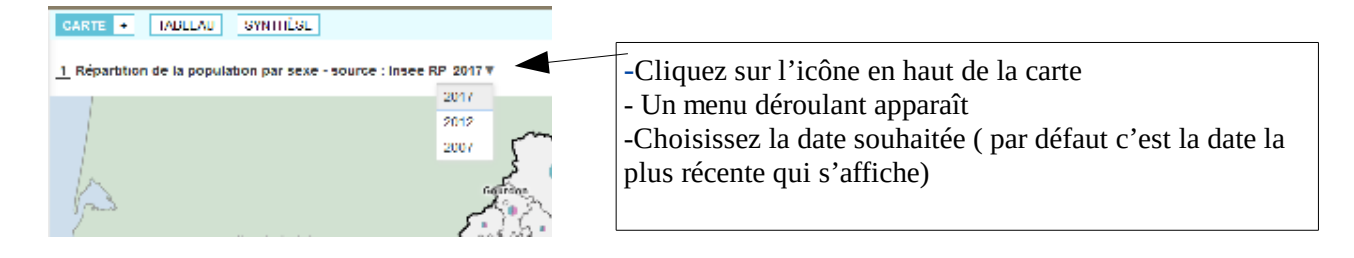

# 2 JE ME DEPLACE DANS MA CARTE

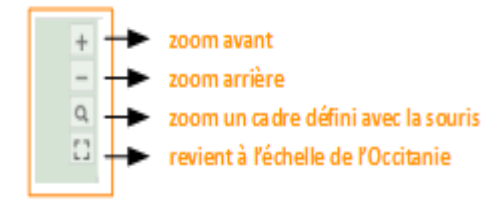

#### ASTUCE

1b

Pour zoomer sur la carte, vous pouvez également utilisez la molette de votre souris.

# JE CHOISIS DE CHANGER LE NIVEAU GEOGRAPHIQUE

## Je choisis l'échelle géographique de ma carte

PIC<sup>-</sup>

| CHANGER LE DÉCOUPAGE GÉOGRAPHIQUE |                    |   |
|-----------------------------------|--------------------|---|
| Niveau                            | Epci 2020          | • |
| Recher                            | cher un territoire |   |

Il s'agit de modifier la maille d'analyse en choisissant le niveau géographique. Le découpage géographique est défini par des niveaux différents.

## Je recherche un territoire par mot-clé

| CHANGER LE D                     | ÉCOU     | PAG    | E GÉ        | 00  | BRAPHIQUE      |
|----------------------------------|----------|--------|-------------|-----|----------------|
| veau Epci 2020                   |          |        |             |     |                |
| echercher un territoire          | (1       | )      |             |     |                |
| Rechercher                       |          |        |             |     | ×              |
| Rech                             | erche    | géog   | graphic     | que | e              |
| Chercher                         |          |        | OK          |     | Se localiser 🔷 |
|                                  |          |        |             |     |                |
| Rechercher                       |          |        |             | ×   |                |
| Recherche géo                    | graphiqu | е      |             |     |                |
| albi                             | ОК       | Se     | localiser + | ٥   |                |
| Dans cette vue seulement         |          |        |             |     |                |
| COMMUNE 2020                     |          |        | _           | 10  |                |
| Albi (81004)                     |          |        |             |     |                |
| Albiès (09004)                   |          |        |             |     |                |
| Albiac (31006)                   |          |        |             |     |                |
| Albiac (46002)                   |          |        |             |     |                |
| Albine (81005)                   |          |        |             |     |                |
| Albias (82002)                   |          |        |             |     |                |
| Albières (11007)                 |          |        |             |     |                |
| Lescure-d'Albigeois (81144)      |          |        |             |     |                |
| Valence-d'Albigeois (81308)      |          |        |             |     |                |
| Villefranche-d'Albigeois (81317) |          |        |             | _   |                |
| CANTON 2020                      |          |        |             | 4   |                |
| ARRONDISSEMENT 2020              |          |        |             | 1   |                |
| BASSIN DE VIE INSEE 2012         |          |        |             | 2   |                |
| ZONE D'EMPLOI 2020               |          |        |             | 1   |                |
| ZONE D'EMPLOI 2010               |          |        |             | 1   |                |
| MAILLE HABITAT 2019              |          |        |             | 1   |                |
| AIRE URBAINE 2010                | OCCITAN  |        | 0           | 2   |                |
| ERCLARAD                         | OUCHAN   | nE 201 | 3           | 1   |                |
| EPCI 2020                        |          |        |             | 1   |                |
| SCOT 2020                        |          |        |             | 1   |                |
| SCOT 2020                        |          |        |             |     |                |

Toulouse Métropole test Epci 2020, Code : 243100518

Charger une sélection.

Il est possible de rechercher un territoire en saisissant le mot-clé approprié :

- Dans le pavé « Changer le découpage géographique », cliquez sur le lien « Rechercher un territoire » (1)

- Un nouveau pavé intitulé « Recherche géographique » s'affiche à gauche de la carte (2). Vous avez alors la possibilité de rechercher un territoire par mot-clé, en utilisant le champ de recherche, ou en vous géolocalisant. Une fois la zone sélectionnée au niveau géographique souhaité, la carte se zoome

- Vous pouvez rechercher un territoire selon des caractéristiques topologiques précises (3)

- Vous pouvez aussi retrouver des zones de recherche déjà enregistrées dans le

pavé « Rappeler une sélection géographique » (4)

| (3)                        | Recherche topologique |   |
|----------------------------|-----------------------|---|
| Identifier des te          | rritoires             | - |
| Identifier des territoires |                       |   |
| en bordure                 |                       |   |
| isolés                     |                       |   |
| en plusieurs pa            | rties                 |   |
| présentant des             | trous                 |   |
| avec un seul vo            | visin                 |   |

# **4** JE SELECTIONNE UN TERRITOIRE SUR LA CARTE

# 4-1 Faire une sélection simple sur la carte

Un clic sur la carte suffit à sélectionner une zone (1).

L'échelle géographique dépend du niveau choisi dans le pavé « Changer le découpage géographique » du panneau de pilotage.

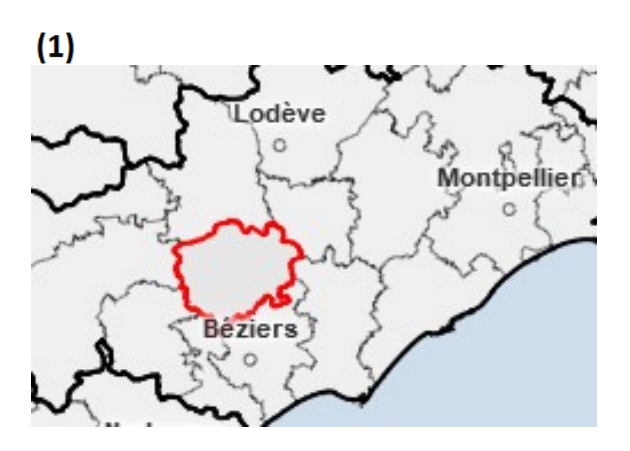

# Ma sélection (2) ×

CC Les Avant-Monts

Epci 2020

Agir sur cette sélection Éditer des rapports Aide sur les sélections La sélection simple (qui peut être étendue – voir ci-dessous)

- cliquez sur une zone souhaitée (1)

 dans la fenêtre « Ma sélection »(2), Clic sur X annule la sélection.

## EΤ

**Pour agir sur la sélection ,** cliquez sur « <u>Agir</u> <u>sur cette sélection</u> » **pour avoir accès à diverses options :** 

- la sauvegarde de mon travail (voir également documentation Picto\_Fiche\_ConserverMonTravail)

-ou en cliquant sur « <u>Etendre la sélection</u> », vous pouvez étendre la sélection en indiquant le rayon en kilomètres ou en temps puis cliquez sur « Appliquer» **(3)** 

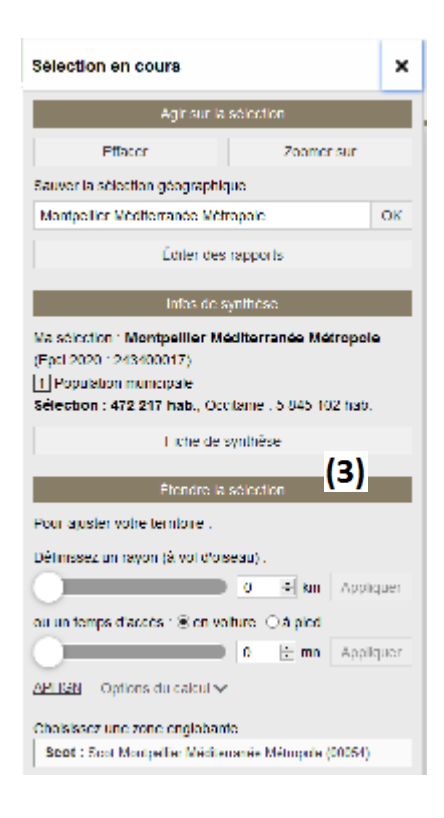

Cartographie statistique interministérielle **en Occitanie** 

# 4-2 Faire une sélection multiple sur la carte

st

PICT

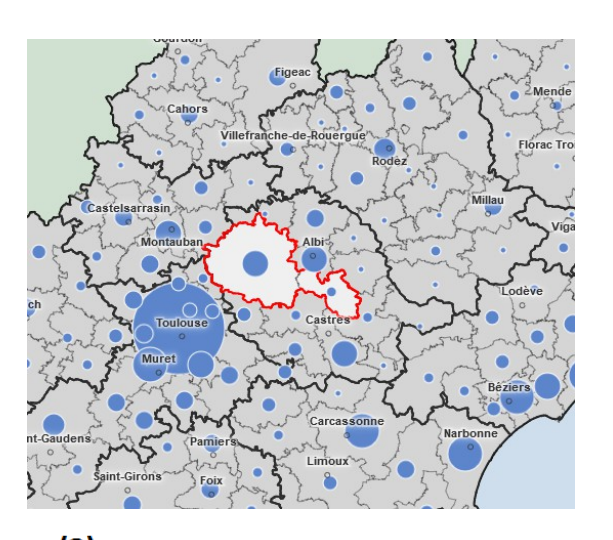

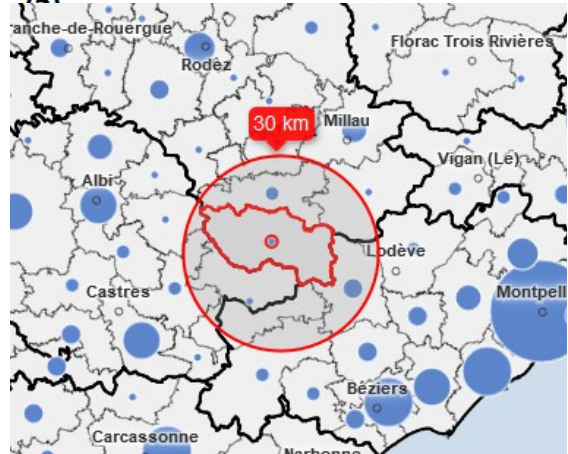

#### Ma sélection

30 km autour de CC Monts, Rance et Rougier 4 epci

Agir sur cette sélection Éditer des rapports Aide sur les sélections

## La sélection multiple

-Cliquez sur les zones souhaitées une à une en enfonçant la touche MAJ de votre clavier **(1) OU** 

-Effectuez une sélection en faisant un clic long sur le centre de la zone puis en déplaçant la souris pour définir le rayon de sélection avant de le relâcher **(2)** 

Dans la fenêtre « Ma sélection »(3) Clic sur X annule la sélection, ET

**Pour agir sur la sélection ,** cliquez sur « <u>Agir</u> <u>sur cette sélection</u> » **pour avoir accès à diverses options notamment** la sauvegarde de mon travail (voir également documentation Picto\_Fiche\_ConserverMonTravail)

, ,

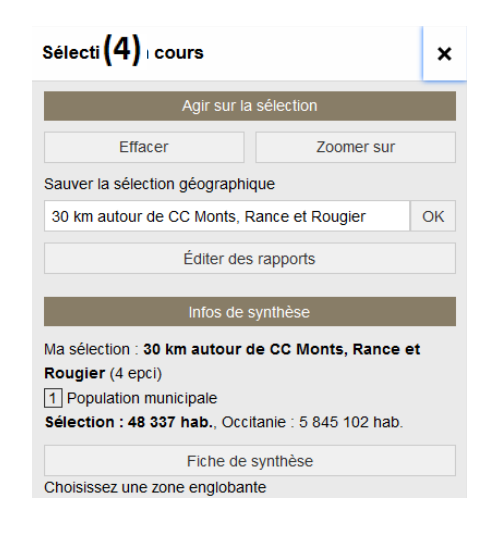

### ASTUCE

Vous pouvez accéder à l'aide en cliquant sur « ACTIONS », puis « Sélectionner.

Dans la fenêtre « Ma sélection », vous avez la possibilité d'éditer un rapport ou une fiche de synthèse sur la sélection effectuée.

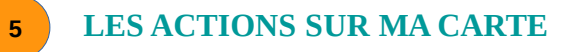

# 5-1 Ajouter des couches d'habillage à ma carte

Dans le panneau de restitution, cliquez sur le bouton « Actions » <sup>C</sup> en haut à droite de la carte pour accéder au menu déroulant, puis cliquez sur « Ajoutez des couches »

\* Pictostat vous propose d'afficher en format Raster un certain nombre de couches géographiques issues de la plateforme Picto-Occitanie (*https://www.picto-occitanie.fr/accueil*) . La légende et les métadonnées peuvent être affichées en cliquant/en bas de la carte.

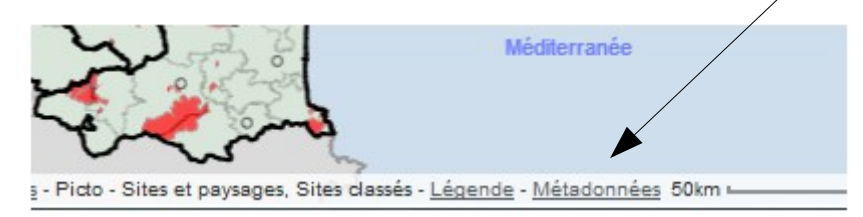

# ASTUCE Pour supprimer les couches « Plans et photos », cliquez sur « Aucun arrière-plan ».

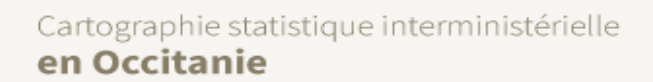

## 5-2 Exporter ma carte

Dans le panneau de restitution, cliquez sur le bouton « Actions » en haut à droite de la carte pour accéder au menu déroulant, puis cliquer sur « Exporter, Réutiliser »

| Exporter, réutiliser                                                                    | -Sélectionnez dans le pavé <u>affiché à gauche de la carte</u> , le type d'export :     |
|-----------------------------------------------------------------------------------------|-----------------------------------------------------------------------------------------|
| Exports image                                                                           | 5,F F                                                                                   |
| Exporter la carte (format image, PNG)<br>Mettre en page pour imprimer ou générer un PDE | -Le format « png » permet d'exporter simplement la carte et sa légende au format image. |
| Exports de données                                                                      | -Cliquez sur « Exporter la carte (format image, png) ». Le                              |
| Afficher le tableau de données                                                          | fichier image s'enregistre alors sur votre poste, vers la                               |
| Conserver cette configuration                                                           | Enregistrer sous »                                                                      |
| ✓ Obtenir un lien direct vers cette carte                                               |                                                                                         |
| ✓ Placer dans les favoris                                                               | -Le format « pdf » ou impression permet de configurer la                                |
| ✓ Sauver une étude                                                                      | mise en page : modification du format, déplacement de la                                |
| ✓ Intégrer dans une page web                                                            | légende, rédiger des commentaires, modifier le titre.                                   |
|                                                                                         | Enregistrez le tichier en cliquant sur « Imprimer »                                     |

# 5-3 Ajouter des étiquettes à ma carte

**Afin d**'exporter une carte la plus parlante possible, on peut être amené à l'agrémenter avec des étiquettes figurant les **libellés des objets et/ou les valeurs de l'indicateur affiché**.

Dans le panneau de restitution, cliquez sur le bouton « Actions » <sup>CP</sup> en haut à droite de la carte pour accéder au menu déroulant, puis cliquer sur « Etiqueter »

| Étiquettes                                                                                                   | ×                                                                                                    |
|----------------------------------------------------------------------------------------------------|----------------------------------------------------------------------------------------------------|
| Visibilê                                                                                                    | Un pavé « <u>Etiquettes</u> » apparait à gauche de la carte                                                                                                    |
| afficher les étiquettes                                                                                      |                                                                                                    |
| Contrôler le placement :<br>E l'optimiser à l'intérieur des terniones<br>Le masquer les textes qui dépondent | -Cliquez sur « Afficher les étiquettes »<br>-Choisissez les différentes options de lisibilité, de style et<br>de contenu (code, libellé, valeur de l'indicateur)<br>-Les étiquettes s'affichent sur la carte |
| Elgras tatique maj. Elfrato                                                                                  | NOTEZ DIEN                                                                                                    |
| couleur r halle 10 ÷ ps                                                                                      | L'option affichage de la « valeur de l'indicateur »                                                                                                    |
| Contenu                                                                                                    | sur la carte n'est possible que pour un seul                                                                                                    |
| temboline : 🖂 Code. 🗹 Haellé                                                                                 | indicateur sélectionné auparavant. Cette option est                                                                                                    |
| Indicateor 1   Mateur                                                                                        | inactive si la carte affiche un indicateur<br>« symboles » et un indicateur « aplat de                                                                                                    |
|                                                                                                    | couleurs »                                                                                                    |

#### ASTUCE Pour supprimer les étiquettes ajoutées, décochez la case.

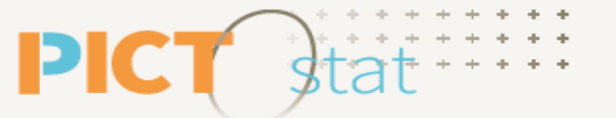

Cartographie statistique interministérielle **en Occitanie** 

# 5-4 Imprimer ma carte

-Dans le panneau de restitution, cliquez sur le bouton « Actions » en haut à droite de la carte pour accéder au menu déroulant, puis cliquez sur « Imprimer ».

#### NOTEZ BIEN

L'export image correspond à une extraction de la carte avec le zoom d'emprise réalisé au moment du clic sur « Exporter la carte ».

Permet de configurer la mise en page : modification du format, déplacement de la légende, rédiger des commentaires, modifier le titre avant impression.

#### ASTUCE

Si vous ne souhaitez pas avoir les entêtes et bas de pages, dans Mozilla : allez dans « Fichier/Mise en page » et modifier les options dans l'onglet entêtes et pieds de page.

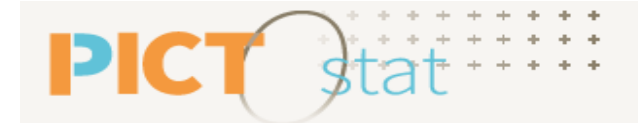

Cartographie statistique interministérielle en Occitanie

# 5-5 Modifier les paramètres de ma carte

Pour modifier les paramètres des indicateurs ronds et symboles, cliquez sur « paramètres », un pavé s'affiche à gauche de la carte

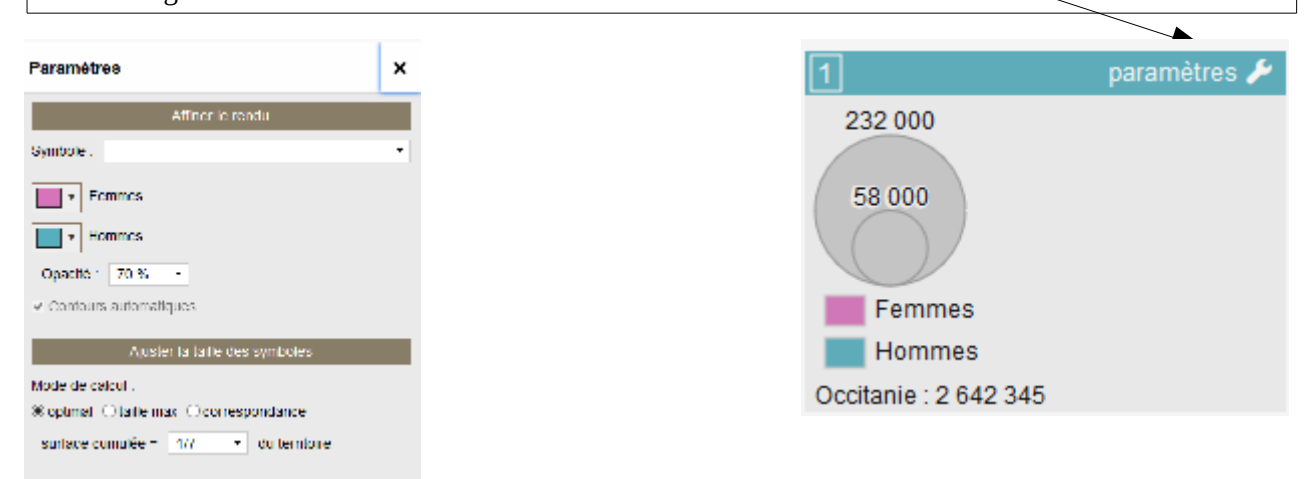

Pour modifier les paramètres des indicateurs en aplats de couleurs , cliquez sur « paramètres », un pavé s'affiche à gauche de la carte

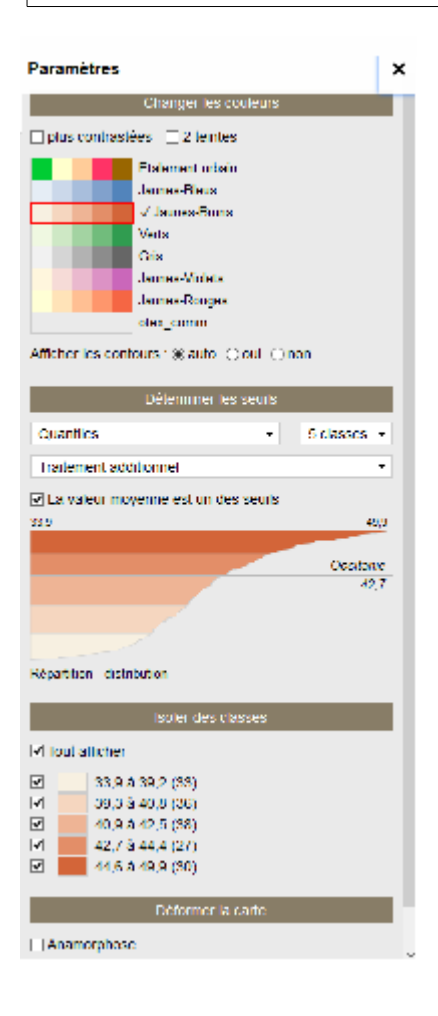

| 2                                                                                                    | paramètres 🌽 |
|----------------------------------------------------------------------------------------------------|--------------|
| 33,9 à 39,2 (33)<br>39,3 à 40,8 (36)<br>40,9 à 42,5 (38)<br>42,7 à 44,4 (27)<br>44,6 à 49,9 (30)<br>Occitanie : 42,7 % |              |

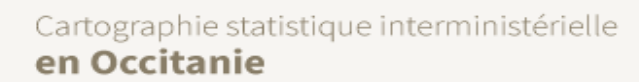

# <sup>6a</sup> J'AFFICHE MON RESULTAT SOUS FORME DE TABLEAU

⇒ Pour afficher les données en format tableur, cliquez sur le bouton « Tableau » en haut de la carte. Le tableau se charge automatiquement.

| ≤≤ CARTE + Epci<br>164 ligne(s) | TABLEAU SYNTHÈSE                          | -Le tableau de valeurs est construit avec le niveau géographique en lignes et les indicateurs en colonnes.                                                                                                    |
|---------------------------------|-------------------------------------------|----------------------------------------------------------------------------------------------------|
| Code                            | 🕸 Libellé                                 |                                                                                                    |
| 200006930                       | CC du Haut-Allier                         |                                                                                                    |
| 200017341                       | CC Lodévois et Larzac                     | L-Le niveau géographique du tableau correspond à l'échelle                                                                                                    |
| 200022986                       | CC du Grand Pic Saint-Loup                | 20 de la secondra de la conception de la conception de la |
| 200023620                       | CC de la Gascogne Toulousaine             | sélectionnée pour la carte et les indicateurs en colonnes                                                                                                    |
| 200023737                       | CA du Grand Cahors                        |                                                                                                    |
| 200027183                       | CU Perpignan Méditerranée Métropole       | correspondent à tous les indicateurs sélectionnes dans le                                                                                                    |
| 200030435                       | CC d'Aire-sur-l'Adour                     |                                                                                                    |
| 200034023                       | CC Tarn-Agout                             | pave « Mes indicateurs » et pas seulement ceux affiches sur                                                                                                    |
| 200034031                       | CC des Monts d'Alban et du Villefranchois |                                                                                                    |
| 200034049                       | CC Centre Tarn                            | la carte                                                                                                    |
| 200034058                       | CC du Lautrécois et du Pays d'Agout       |                                                                                                    |
| 200034064                       | CC du Cordais et du Causse (4 C)          |                                                                                                    |
| 200034379                       | CC Pays d'Uzès                            |                                                                                                    |

#### Trier les données de mon tableau

**PIC** 

Cliquez sur l'entête de la colonne pour trier la colonne de façon croissante ou décroissante .

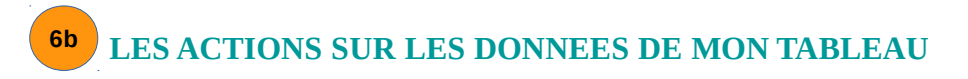

## 6b-1 Exporter les données de mon tableau

Bouton « Actions » 🟠 en haut à droite du tableau

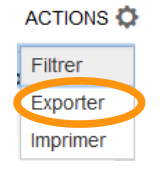

| Exporter les données                                                                                               | × | -Un pavé « Exporter les données » apparaît à gauche de                                                                                             |
|----------------------------------------------------------------------------------------------------|---|----------------------------------------------------------------------------------------------------|
| Champ de l'export<br>Exporter :<br>• tout le jeu de données (164 ligne(s))<br>• la sélection courante (1 ligne(s)) |   | l'écran<br>- Choisissez les données à exporter (l'intégralité du jeu de<br>données ou votre sélection uniquement)                                  |
| Formats<br>Choisir un format :                                                                                     |   | -Choisissez le format d'exportation des données souhaité<br>- Cliquez sur le bouton « Exécuter ».                                                  |
| <ul> <li>Open Document (ods)</li> <li>CSV</li> <li>Copie dans le presse-papiers</li> </ul>                         |   | -Le fichier d'export de données s'enregistre alors sur votre poste, vers la destination que vous aurez choisie via la fenêtre « Enregistrer-sous » |
| Exécuter                                                                                                    |   |                                                                                                    |

# NOTEZ BIEN Vous pouvez exporter uniquement les données d'une sélection géographique.

## 6b-2 Filtrer les données de mon tableau

Il s'agit de permettre de sélectionner des territoires selon la valeur des indicateurs

Bouton « Actions 🛛 🍄 » en haut à droite du tableau

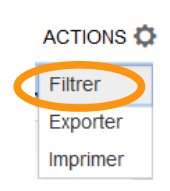

Vous avez la possibilité de filtrer le tableau afin de cibler des zones selon des critères multiples : code géographique, libellé et/ou valeur des indicateurs.

Et réaliser, si vous le souhaitez une exportation des données sélectionnées ainsi (cf. § 6b-1)

| de filtrage                              |
|------------------------------------------|
|                                          |
| contient :                               |
|                                          |
| contient :                               |
| tricité éolienne 2017<br><=              |
| Appliquer les filtres<br>et sélectionner |
|                                          |

-Un pavé « Filtrer le tableau » apparaît à gauche de la carte
-Renseignez un ou plusieurs champs de recherche
-Cliquez sur « Appliquez les filtres » ou sur « Appliquez les filtres et sélectionner les résultats ».
- Le pavé « Appliquer les filtres » (1) : le filtre ne porte que sur le tableau
-Le pavé « Appliquer les filtres et sélectionner le résultats » (2) : le filtre est appliqué à la carte – en sélection géographique - et à la synthèse

## 6b-3 Imprimer les données de mon tableau

Bouton « Actions » en haut à droite du tableau

| ACTIONS O |
|-----------|
| Filtrer   |
| Exporter  |
| Imprimer  |
|           |

#### ASTUCE

Si vous ne souhaitez pas avoir les entêtes et bas de pages, dans Mozilla : allez dans « Fichier/Mise en page » et modifier les options dans l'onglet entêtes et pieds de page.

(

# 7a JE CONSTRUIS UNE FICHE DE SYNTHESE

Une autre forme de représentation des résultats est celui de la «<u>Synthèse</u> ». Ce mode est accessible, au dessus de la carte, lorsque au moins un indicateur est sélectionné.

Ce mode permet d'obtenir des chiffres-clés, des comparaisons avec le territoire de référence et toute la documentation du/des indicateur(s) sélectionné(s) dans le pavé « Mes Indicateurs ».

Si vous avez sélectionné plusieurs indicateurs, vous pouvez changer la synthèse de l'indicateur en cliquant sur les flèches à gauche et à droite du libellé de l'indicateur en haut de l'écran **ou** en cliquant sur l'indicateur dans l'outil « Mes indicateurs » dans le panneau de/pilotage.

| ndicateurs : cartes, données et graphiques                               | CARTE +                 | TABLEAU                       | SYNTHÈSE                          |                                    |                   |
|--------------------------------------------------------------------------|-------------------------|-------------------------------|-----------------------------------|------------------------------------|-------------------|
| CHOISIR DES INDICATEURS                                                  | $\langle \rangle$       | Nom                           | bre total de logements - so       | ource insee rp                     | > ACTI            |
| <u>OGEMENT-CONSTRUCTION</u> > Terrains à bâtir<br>et maisons (EPTB) (37) |                         | Chiffres-clés 2017            |                                   |                                    |                   |
| nombre d'observations pour secret stat. (20182007)                       |                         | Occitanie :                   | Statistique                       | 3 165 (CC Val 81 - 248             | citanie           |
| ✓ nombre de terrains achetés (20182007)                                  |                         |                               | maximum                           | 427 769 (Toulouso Mátropolo - 243  | 100497)           |
| ✓ Superficie moyenne des terrains achetés<br>(20182007)                  |                         | CC Larzac e                   | moyenne                           | 427 755 (Toulouse Metropole - 245  | 22 286            |
| Prix moyen au m <sup>#</sup> des terrains achetés<br>(20182007)          | 4                       | Vallées : 4 91                | 3 médiane<br>observations valides | 164                                | 11 226<br>sur 164 |
| Surface moyenne maison (20182007)                                        |                         |                               |                                   |                                    |                   |
| Prix moyen maison (20182007)                                             |                         |                               | Graphiques et co                  | mparaisons                         |                   |
| Coût moyen d'un projet (maison + terrain acheté)<br>(20182007)           | Évolution t             | emporelle compa               | irée                              |                                    |                   |
| Superf movenne terrains achetés - non salariés et 💙                      |                         | Comparaison - Indice base 100 |                                   |                                    |                   |
|                                                                          | 120                     |                               | 4                                 |                                    |                   |
| Mes indicateurs ×                                                        |                         |                               |                                   |                                    |                   |
| Premier plan (symboles)                                                  | 100                     |                               |                                   |                                    |                   |
| Nombre total de logements                                                |                         |                               | /                                 |                                    |                   |
| Nb. de lgts. individuels                                                 | 1 00                    |                               | /                                 |                                    |                   |
| Nb. Igts. collectifs                                                     | 00                      |                               | /                                 |                                    |                   |
| Amonus achetés ×                                                         | 60                      |                               |                                   |                                    |                   |
| Superficie movenne des terrains achetés ×                                |                         |                               | /                                 |                                    |                   |
| Tableau comparatif multi-indicateurs                                     | 40                      |                               |                                   |                                    |                   |
| CHANGER LE DÉCOUPAGE GÉOGRAPHIQUE                                        | 20                      |                               |                                   |                                    |                   |
| liveau Epci 2020 -                                                       | 1 .                     |                               |                                   |                                    |                   |
|                                                                          | 2007                    |                               | 201                               | 2                                  | 201               |
| Rechercher un territoire                                                 |                         |                               | CC Larzac et Vallées              | Occitanie                          |                   |
| ALLER PLUS LOIN                                                          | Documentation détaillée |                               |                                   |                                    |                   |
| <ul> <li>Partager, imprimer, exporter</li> </ul>                         | Source : Ins            | ee RP                         |                                   |                                    |                   |
| V Editer des rapports                                                    | Niveaux gé              | os : Commune, o               | Canton, Bassin de vie Ins         | pci, Aire urbaine, Maille Habitat, | Bassin de vie ve  |
| Charger des données externes                                             | Départemen              | t, Territoire d'indi          | ustrie, Parc Naturel Régional.    | Régions 2015, Région Occitanie     | one a emplor 2    |
| 1                                                                        | Étendue(s)              | : Occitanie                   | \                                 |                                    |                   |

CHIFFRES CLES – GRAPHIQUES - DOCUMENTATION

#### NOTEZ BIEN

Lorsqu'une sélection géographique est active dans la carte ou dans le tableau, la fiche de synthèse propose pour chaque indicateur un mini-rapport comparatif entre la zone sélectionnée et la zone de référence.

#### ASTUCE

Ces informations (hors graphique) sont également disponibles dans le volet Cartes en cliquant sur l'icône *(i)* de l'indicateur sélectionné dans Le pavé « Mes indicateurs », (cf. § 1a).

La variété des graphiques proposés dépend des axes d'analyse disponibles et du mode de représentation de l'indicateur.

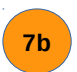

**PIC** 

JE CONSTRUIS UN TABLEAU COMPARATIF

#### Vous êtes dans le volet Synthèse.

Le tableau comparatif permet de situer une zone géographique sélectionnée par rapport à la zone géographique de référence pour l'ensemble des indicateurs que vous avez sélectionné.

×

×

#### CARTE + TABLEAU SYNTHÈSE

<

| TABLEAU COMPARATIF                                 |            |                     |           |  |  |
|----------------------------------------------------|------------|---------------------|-----------|--|--|
| Chiffres-clés 2017                                 |            |                     |           |  |  |
| Indicateurs                                        | c          | C Larzac et Vallées | Occitanie |  |  |
| Nombre total de logements - Source Insee RP, 2017  |            | 4 913               | 3 553 026 |  |  |
| Nb. de Igts. individuels - Source Insee RP -, 2017 |            | 4 435               | 2 208 044 |  |  |
| Nb. Igts. collectifs - Source Insee                | RP -, 2017 | 478                 | 1 344 981 |  |  |
|                                                    |            |                     |           |  |  |

#### Construisez un tableau comparatif

-Sélectionnez un ou plusieurs indicateurs dans le panneau de pilotage -Effectuez une sélection géographique sur la carte ou à

#### Mes indicateurs

Premier plan (symboles)

- Nombre total de logements
- Nb. de lgts. individuels
- Nb. Igts. collectifs
- là nombre de terrains achetés

Arrière-plan (aplats de couleurs)

Superficie movenne des terrains achetés

Tableau comparatif multi-indicateors

#### Accéder au tableau comparatif

- -Cliquez sur le volet «<u>Synthèse</u>» en haut à gauche de la carte ou du tableau
- Carte ou du tableau
- La dernière page qui s'affiche est celle du tableau
  - comparatif OU

partir du tableau.

-Cliquez sur l'item « Tableau comparatif multi-indicateurs » dans le pavé « <u>Mes indicateurs</u> »

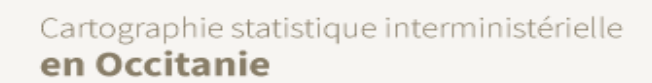

# 7c LES ACTIONS SUR LES SYNTHESES

⇒ Cliquez sur le bouton « Actions » <sup>©</sup> en haut à droite de la synthèse

7c-1 Exporter les éléments d'une synthèse

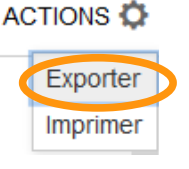

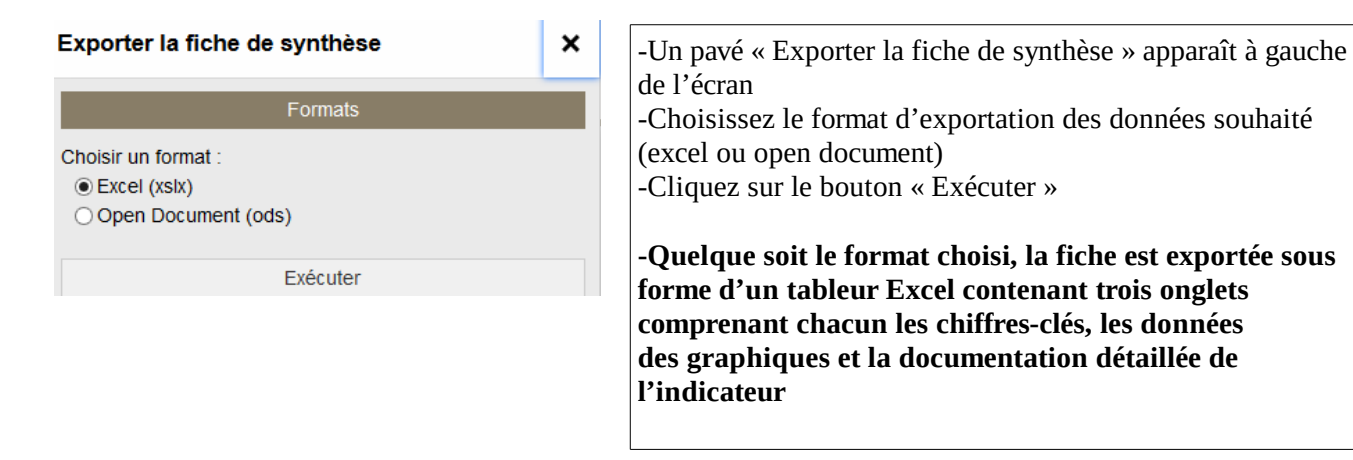

## NOTEZ BIEN

La fiche exportée ne concerne que l'indicateur affiché à l'écran, et non la totalité des indicateurs sélectionnés dans le cadre de la recherche.

## ASTUCE

Le graphique peut être exporté individuellement, sous forme d'image notamment. Cliquer à droite du graphique

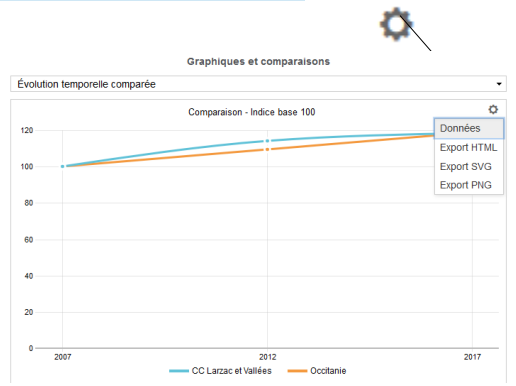

<u>7c-2 Imprimer les éléments d'une synthèse</u>

#### NOTEZ BIEN

La fiche complète est imprimée (chiffresclés, graphique et documentation).

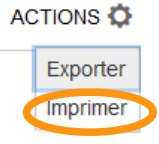